**PROJECT MANAGEMENT** 

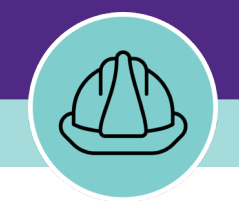

# **Complete a New Project Record**

VERSION 1.3 UPDATED 09/18/2024

## **DOCUMENT SUMMARY**

This job guide provides step-by-step instruction for completing a new project record in Facilities Connect. The Project Manger will take over this process from the Financial administrator who creates the new project record.

The purpose of this document is to serve as guided reference and/or new hire training on completing a new project record, available to all applicable users in Facilities Connect.

## **VERSION INFORMATION (THIS DOCUMENT)**

| Version          | 1.3                                                                                                    | Release Date                      | 09/18/2024               |
|------------------|----------------------------------------------------------------------------------------------------|-----------------------------------|--------------------------|
| Owner            | NU Facilities                                                                                                    |                                   |                          |
| Version<br>Notes | The updated version of the document reflects th<br>Project Creation process in conjunction with Ca<br>departments. | ne changes ma<br>pital Projects a | de to the<br>and Finance |

## **REVISION HISTORY**

|                          | Version | Release Date | Action  | Owner         |
|--------------------------|---------|--------------|---------|---------------|
| Most Recent $ ightarrow$ | 1.3     | 09/18/2024   | Updated | NU Facilities |
|                          | 1.2     | 0715/2022    | Updated | NU Facilities |
|                          | 1.1     | 03/04/2022   | Updated | NU Facilities |
|                          | 1.0     | 02/13/2019   | Created | NU Facilities |
|                          |         |              |         |               |

|   |                                                                                                    | NOW VIEWING OUTLOOK                                                                                                    |
|---|----------------------------------------------------------------------------------------------------|----------------------------------------------------------------------------------------------------|
| ▼ | GETTING STARTED                                                                                                    | 🖫 🖓 🕐 🕇 🕹 🕏 🗸 Completion of PROJECT_ID Request 1005-1 for Finance- " Law AV Infra Upgrade 2022 " - Message (HTML) – 🔎 配 – 🗆 🗙                                                                                                    |
| * | Creating a new Capital Project is a joint effort with the Facilities Finance group.                                                        | File       Message       Help       Acrobat         Image: $\sim$ $\sim$ |
| * | The process starts once you receive an<br>email confirmation from NUFinancials that<br>the project has been created with a<br>Chartstring. | Completion of PROJECT_ID Request 1005-1 for Finance- " Law AV Infra Upgrade 2022 "<br>NUFinancials<br>To Project Manager Forward Thu 7/14/2022 2:59 PM                                                                                                    |
| * | This will trigger Facilities Finance to create<br>the project and apply the necessary<br>Template.                                         | Dear Colleague, The PROJECT_ID value 80062260 has been assigned by NUFinancials for Law AV Infra Upgrade 2022 Please visit NUFinancials to view this Chartfield Request Based upon information provided for PROJECT. ID Request 1005 for 80062360.                                                                                                    |
|   |                                                                                                    | <ul> <li>Fund associated with this Project is 812 (Unrestr Plant Constr - Capital)</li> <li>DeptID associated with this Project is 5500000 (Finance)</li> <li>Manager is Manager,Project</li> <li>An expense budget totaling \$400,000 has been established against Requested Accounts for chart string 812-550000-80062260</li> <li>A revenue budget totaling 4400,000 has been established against Account 88505 for chart string 812-550000-80062260</li> <li>Project start and end date are 2021-09-01 through 2023-07-30</li> <li>Class attribute associated with this PROJECT_ID is 950 (Expenses for Plant)</li> <li>the Plant Trsteel is a attribute associated with this PROJECT_ID is 950 (Expenses for Plant)</li> </ul>                                                           |
|   |                                                                                                    | the Plant Purpose attribute associated with this Project is Other     the Plant Purpose attribute associated with this Project is Other     the Plant Purpose attribute associated with this Project is Other     the Location Code associated with the Activity 01 is 8816     Long Description and other attributes     Infrastructure upgrades to accommodate updates classroom technology in 8 classrooms- new cabling infrastructure (high and low voltage) for hearing assist, microphone arrays, projections systems, and AV control. Teaching wall modifications including passive     ventilation for displays. Classrooms are located in Rubloff, Levy Mayer, and McCormick.                                                                                                    |
|   |                                                                                                    | To learn more visit the <u>Chartfield Maintenance</u> website or contact Accounting Services at 847-491-5337 or <u>ChartField_request@northwestern.edu</u> .<br>You are welcome to contact me if you have any questions about this message.                                                                                                    |
|   |                                                                                                    | Thank you.                                                                                                    |
| ► | PROCESS                                                                                                    | Financial Operations<br>Northwestern University                                                                                                    |
|   | IMPORTANT                                                                                                    |                                                                                                    |

1

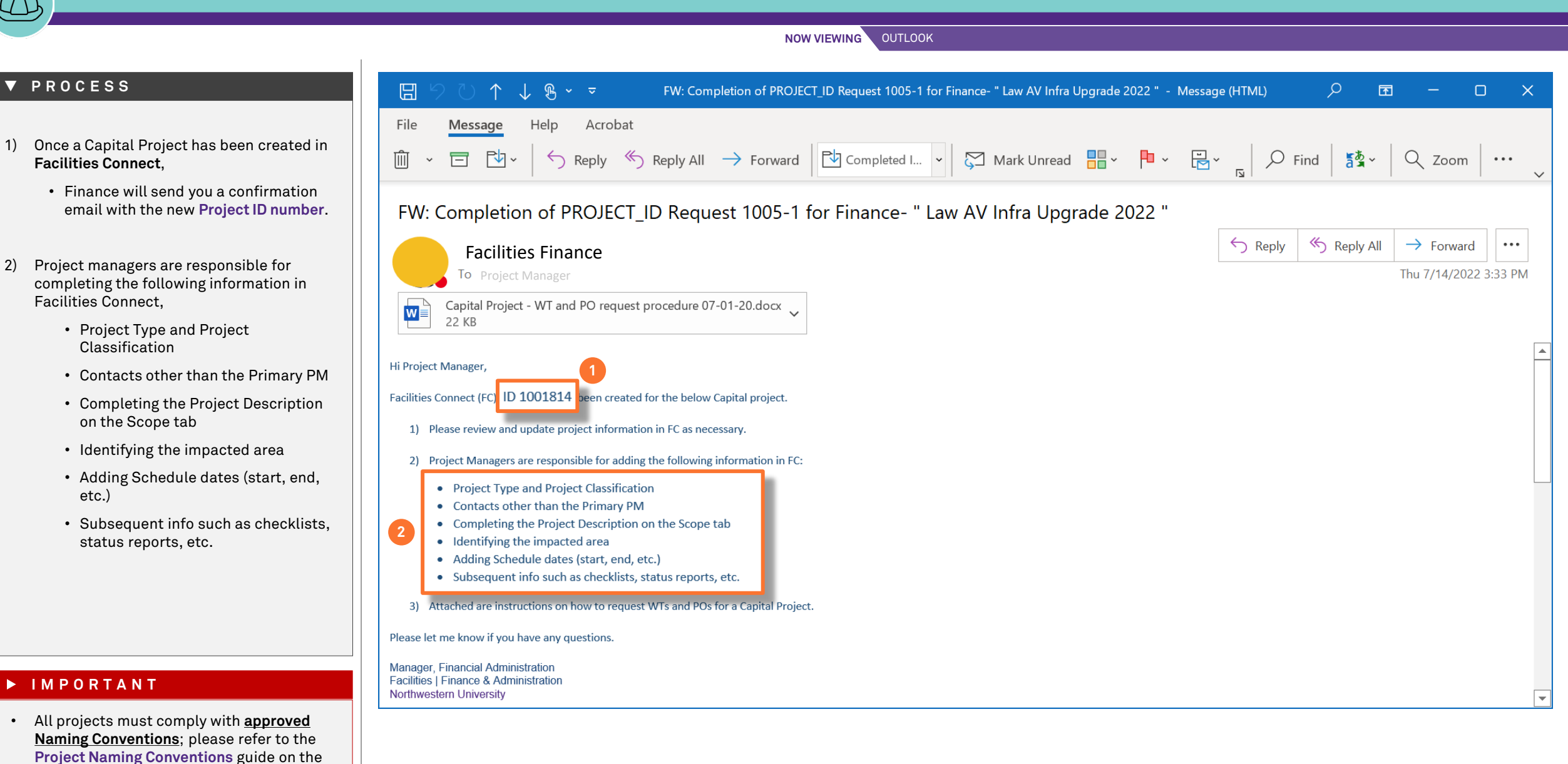

Facilities Connect website for more details

2)

NOW VIEWING HOME SCREEN (COMPANY FOCUS)

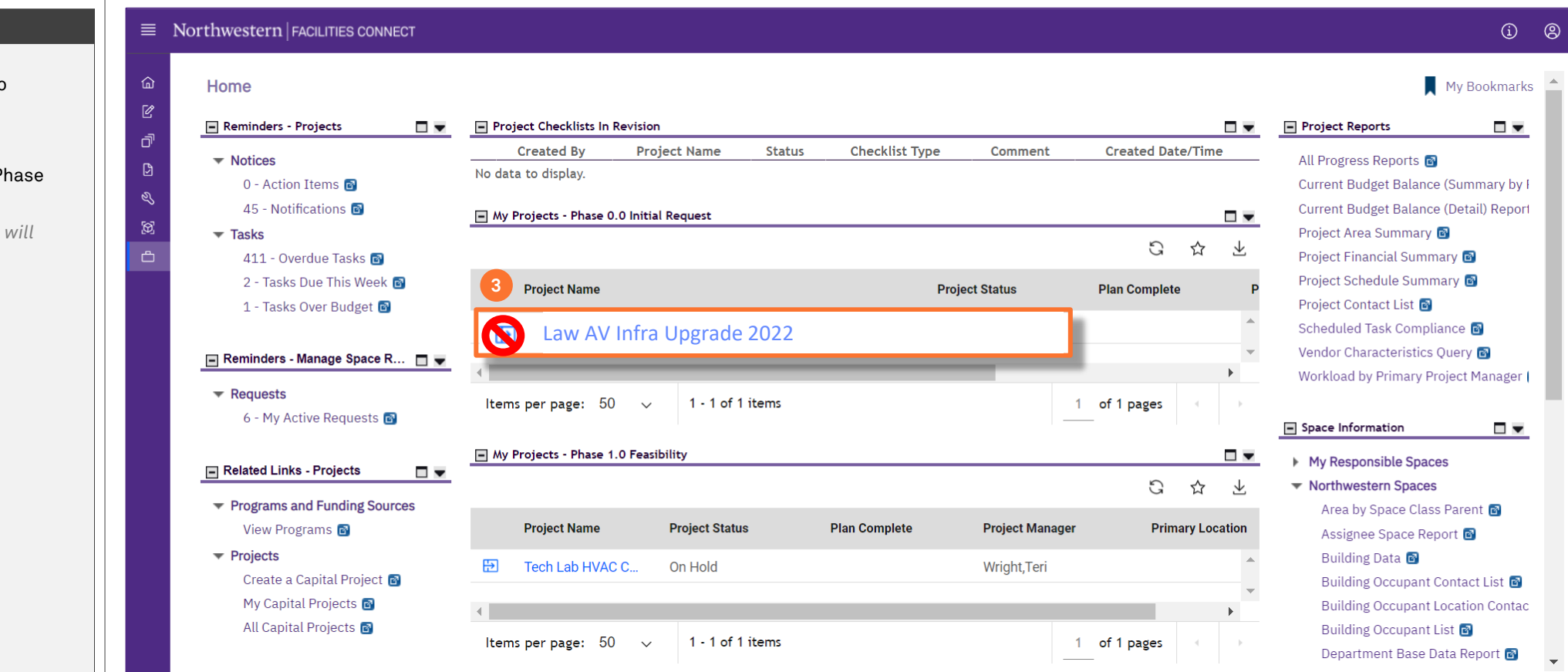

#### ▼ PROCESS

# To complete the Project Record, log into **Facilities Connect**,

# 3) Click the **Project Name** link in the Phase 0.0 section

<<Upon clicking, the Project Record will open in a new window>>

#### IMPORTANT

Do not click the Project View option, as you need to make edits to the Project Record.

| NOW VIEWING | PROJECT RECORD > GENERAL TAB |
|-------------|------------------------------|
|-------------|------------------------------|

| - General                                   |                  |               |                          |                        |                      |                     |         |         |  |
|---------------------------------------------|------------------|---------------|--------------------------|------------------------|----------------------|---------------------|---------|---------|--|
| ID 1001814                                  |                  |               |                          | Status Draft           | :                    |                     |         |         |  |
| ★ Date 07/08/2022                           | January 4 - 2022 |               | 25                       | 8                      |                      |                     |         |         |  |
| Project Reporting Name Law AV Infra         | Upgrade 2022     |               |                          |                        |                      |                     |         |         |  |
| <ul> <li>Dotoils</li> </ul>                 |                  |               |                          |                        |                      |                     |         |         |  |
| 4 Project Type                              |                  |               |                          | Pro                    | oject Classification |                     |         |         |  |
| Project S'                                  |                  |               | <b>.</b>                 |                        | Project Phase (      | ).0 Initial Request |         |         |  |
| Project We                                  |                  |               | A                        |                        |                      |                     |         |         |  |
| * Project Cate Academic                     |                  | -Ft (Budget C | ment / Device the Course | * <u>Chartstring</u> { | 312-5500000-8006     | 2260-01             | Dellara |         |  |
| 5 Administrative                            |                  |               | det (Budget Ct           | Irrent / Project Gross | Construction Area)   |                     | 3.00 US | Dollars |  |
| Units     Athletics/Recr                    | eation           |               | <u> </u>                 |                        |                      |                     |         |         |  |
| Environm Housing                            |                  |               | •                        |                        |                      |                     |         |         |  |
| City Chicago                                |                  |               |                          |                        |                      |                     |         |         |  |
| State/Province IL                           |                  |               |                          | Country USA            |                      |                     |         |         |  |
| <ul> <li>Primary Customer Contac</li> </ul> | t                |               |                          |                        |                      |                     |         |         |  |
| Client Lookup                               |                  |               |                          |                        |                      |                     |         |         |  |
|                                             |                  |               |                          |                        |                      |                     |         |         |  |

## ▼ PROCESS

From the **Project Record** screen,

- 4) Click the **Project Type** drop down arrow
- 5) Select the **Type**

## IMPORTANT

| NOW VIEWING | PROJECT RECORD > GENERAL TA |
|-------------|-----------------------------|
|-------------|-----------------------------|

## ▼ PROCESS

- 6) Click the **Project Classification** drop down arrow
- 7) Select the **Classification**

| Capital Project: 10         | 001814                       | -Law AV In  | fra Upgrad  | le 2022        |                 |             |          |          |                   |                  |                     |                |       |          |           | <u>ال</u> ا | Add To Bookmarks | 🖶 Print | 🕐 Help   |
|-----------------------------|------------------------------|-------------|-------------|----------------|-----------------|-------------|----------|----------|-------------------|------------------|---------------------|----------------|-------|----------|-----------|-------------|------------------|---------|----------|
| General So                  | cope                         | Schedule    | Budget      | Procurement    | Cash Flow       | Contacts    | Closeout | Security | Notifications     | Notes & Documen  | ts Calendar Details | Cale           | • • 🕹 | Activate | Calculate | Save        | Save & Close     | More    | x        |
| (Required): Creat           | te a Pro                     | ject by ent | ering gene  | eral informati | on about the p  | project.    |          |          |                   |                  |                     |                |       |          |           |             |                  |         |          |
| = General                   |                              |             |             |                |                 |             |          |          |                   |                  |                     |                |       |          |           |             |                  |         | - 1      |
|                             | ID                           | 1001814     |             |                |                 |             |          |          |                   | Status Di        | aft                 |                |       |          |           |             |                  |         |          |
| *                           | * Date                       | 07/08/202   | 2           |                |                 |             |          |          |                   | 25               |                     |                |       |          |           |             |                  |         | - 11     |
| *                           | Name                         | Law AV Inf  | ra Upgrad   | e 2022         |                 |             |          |          |                   |                  |                     |                |       |          |           |             |                  |         |          |
| * Project Reporting         | g Name                       | Law AV Inf  | ra Upgrad   | e 2022         |                 |             |          |          |                   |                  |                     |                |       |          |           |             |                  |         |          |
| <ul> <li>Details</li> </ul> |                              |             |             |                |                 |             |          |          |                   |                  |                     |                |       |          |           |             |                  |         |          |
| Project                     | t Type 🛛                     | cademic     |             |                |                 |             |          | ¥        |                   | 6                | Project Classifi    | cation         |       |          |           |             |                  | Y       | Y        |
| Project S                   | Status A                     | ctive       |             |                |                 |             | $\rho$ ( | Э        |                   | _                | П                   | <u>~ ~ · ·</u> |       |          |           |             |                  |         |          |
| Project We                  | ebsite                       | Abbot       | t Hall Seco | nd Floor MEA   | Teaching Studio | Buildout 20 | 18       |          |                   |                  | U                   |                |       |          |           |             |                  |         |          |
| \star Project Cate          | Project Category Capitalized |             |             |                |                 |             |          |          |                   |                  |                     |                |       |          |           |             |                  |         |          |
| Accounting Cost Ce          | Center 8                     | 12-5500000  | 0-8006226   | 0-01           |                 |             |          | Project  | : Cost/SqFt (Budg | get Current / Pr | oss Major Renova    | ation          |       |          |           |             |                  |         |          |
| <ul> <li>Units</li> </ul>   |                              |             |             |                |                 |             |          |          |                   |                  | Minor Donov         | ation          |       |          |           |             |                  |         |          |
|                             |                              |             |             |                |                 |             |          |          |                   |                  | Minor Renow         | ation          |       |          |           |             |                  |         | <b>_</b> |
| Environm                    | nental                       |             |             |                |                 |             |          |          |                   |                  | Systems Ren         | lacem          | ent   |          |           |             |                  |         |          |
| City C                      | Chicago                      |             |             |                |                 |             |          |          |                   |                  |                     |                |       |          |           |             |                  |         |          |
| State/Province IL           | L                            |             |             |                |                 |             |          |          |                   | Country USA      |                     |                |       |          |           |             |                  |         |          |
| Primary C                   | Custor                       | mer Cont    | act         |                |                 |             |          |          |                   |                  |                     |                |       |          |           |             |                  |         |          |
| Client Lookup               |                              |             |             |                |                 |             |          |          |                   |                  |                     |                |       |          |           |             |                  | Q       | $\odot$  |
| Address                     |                              |             |             |                |                 |             |          |          |                   |                  |                     |                |       |          |           |             |                  |         |          |
|                             |                              |             |             |                |                 |             |          |          |                   |                  |                     |                |       |          |           |             |                  |         |          |
|                             |                              |             |             |                |                 |             |          |          |                   |                  |                     |                |       |          |           |             |                  |         |          |
| Zip/Postal Code             |                              |             |             |                |                 |             |          |          |                   |                  |                     |                |       |          |           |             |                  |         |          |
| City                        |                              |             |             |                |                 |             |          |          |                   |                  |                     |                |       |          |           |             |                  |         | <b>▼</b> |

#### ▼ IMPORTANT

## ▼ PROCESS

- 8) Once the Type and Classification have been entered, add any additional **Contacts**.
  - Click the Contact tab

<<Upon clicking, the Contacts tab will open in the same screen>>

| pital Project: 100181       | 4-Law AV Infra Upgrad  | e 2022                | Contosta        |             |                                    |                            |                        |                  |                 |           | <b>†</b> | dd To Bookmarks | 🔒 Print |   |
|-----------------------------|------------------------|-----------------------|-----------------|-------------|------------------------------------|----------------------------|------------------------|------------------|-----------------|-----------|----------|-----------------|---------|---|
| General Scope               | Schedule Budget        | Procurement cas       | h Fli Contacts  | out Securit | y Notifications                    | Notes & Documents          | Calendar Details       | Cale 🕨 🕇         | Activate        | Calculate | Save     | Save & Close    | More    |   |
| Required): Create a Pr      | oject by entering gene | eral information abor | at the project. |             |                                    |                            |                        |                  |                 |           |          |                 |         |   |
| <ul> <li>General</li> </ul> |                        |                       |                 |             |                                    |                            |                        |                  |                 |           |          |                 |         |   |
| ID                          | 1001814                |                       |                 |             |                                    | Status Draf                | t                      |                  |                 |           |          |                 |         | _ |
| * Date                      | 07/08/2022             |                       |                 |             |                                    | 25                         |                        |                  |                 |           |          |                 |         |   |
| * Name                      | Law AV Infra Upgrad    | e 2022                |                 |             |                                    |                            |                        |                  |                 |           |          |                 |         |   |
| Project Reporting Name      | Law AV Infra Upgrade   | e 2022                |                 |             |                                    |                            |                        |                  |                 |           |          |                 |         |   |
| <ul> <li>Details</li> </ul> |                        |                       |                 |             |                                    |                            |                        |                  |                 |           |          |                 |         |   |
| Project Type                | Academic               |                       |                 | ۲           |                                    | Pr                         | roject Classification  | Systems Replace  | ement           |           |          |                 |         | ī |
| Project Status              | Active                 |                       |                 | PB          |                                    |                            | Project Phase C        | .0 Initial Reque | st              |           |          |                 |         |   |
| Project Website             |                        |                       |                 |             |                                    |                            |                        |                  |                 |           |          |                 |         |   |
| * Project Category          | Capitalized            |                       |                 |             |                                    |                            | * <u>Chartstring</u> 8 | 12-5500000-800   | 062260-01       |           |          |                 |         |   |
| Accounting Cost Center      | 312-5500000-8006226    | 0-01                  |                 | Proj        | ect Cost/SqFt <mark>(</mark> Budge | et Current / Project Gross | Construction Area)     |                  | \$ <b>.00</b> U | S Dollars |          |                 |         |   |
| Units                       |                        |                       |                 |             |                                    |                            |                        |                  |                 |           |          |                 |         |   |
|                             |                        |                       |                 |             |                                    |                            |                        |                  |                 |           |          |                 |         | _ |
| Environmenta                | l                      |                       |                 |             |                                    |                            |                        |                  |                 |           |          |                 |         |   |
| City Chicag                 | 0                      |                       |                 |             |                                    |                            |                        |                  |                 |           |          |                 |         |   |
| State/Province IL           |                        |                       |                 |             |                                    | Country USA                |                        |                  |                 |           |          |                 |         |   |
| Primary Custo               | mer Contact            |                       |                 |             |                                    |                            |                        |                  |                 |           |          |                 |         |   |
| Client Lookup               |                        |                       |                 |             |                                    |                            |                        |                  |                 |           |          |                 | Q       | 6 |
| Address                     |                        |                       |                 |             |                                    |                            |                        |                  |                 |           |          |                 |         |   |
|                             |                        |                       |                 |             |                                    |                            |                        |                  |                 |           |          |                 |         |   |
|                             |                        |                       |                 |             |                                    |                            |                        |                  |                 |           |          |                 |         |   |
| Zip/Postal Code             |                        |                       |                 |             |                                    |                            |                        |                  |                 |           |          |                 |         |   |
| City                        |                        |                       |                 |             |                                    |                            |                        |                  |                 |           |          |                 |         |   |

PROJECT RECORD > GENERAL TAB

NOW VIEWING

## IMPORTANT

🕂 Add To Bookmarks 🔒 Print 📀 Help

#### **V** PROCESS

9) Click the Add Person button

> << Upon clicking, the **Contact Search** pop-up will open>>

- 10) Use the drop-down menu to select the External Contacts
- 11) Use the available Column Headers / Search Fields to sort and filter the list of contacts to locate the desired contact
- 12) Once you have located the desired contact, click on the corresponding **check boxes**

13) Click OK to select

#### Role External Contact 10 Contains $\sim$ Manager Name Title **Project Director** Contains Contains Project Primary Manager Abney,Kim Project Executive Items per page: 10 $\vee$ 1 - 3 Architect Armbrust,Alan Baade.Tom Contacts Description Bedore,Chris Project Engineer

Capital Project: 1001814-Law AV Infra Upgrade 2022

## IMPORTANT

For additional information about adding contacts to projects, please refer to the Manage External Contacts OR Contacts Quick Add job guides.

NOW VIEWING PROJECT RECORD > CONTACTS TAB

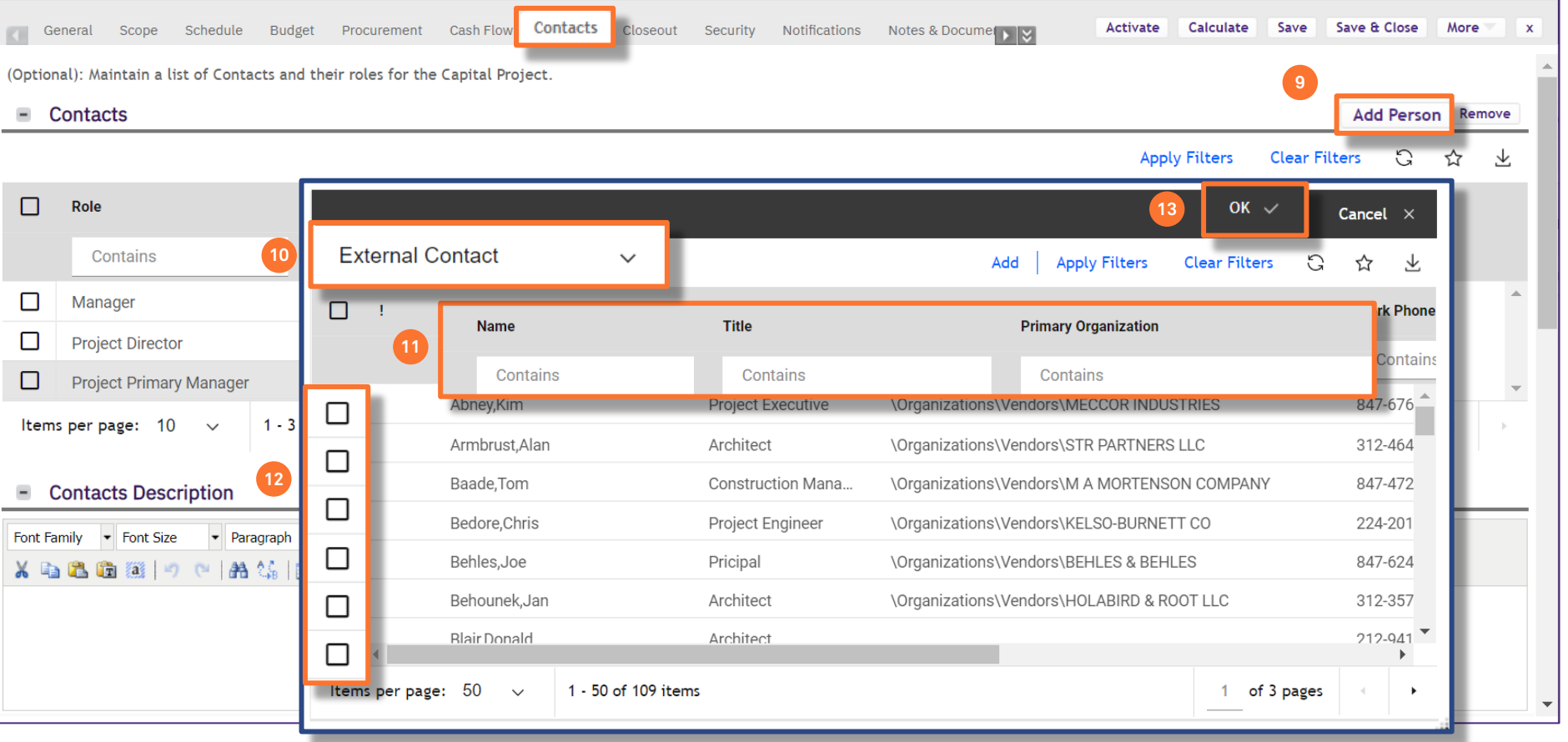

NOW VIEWING PROJECT RECORD > CONTACTS TAB

#### ▼ PROCESS

## IMPORTANT

For additional information about adding contacts to projects using the Contacts Quick Add function, please refer to the Contacts Quick Add job guides.

| 🗙 🔁 🏝 🎯   🤊 (°   🏦 🎎 📴                | ·▲·≝·IBIUA≪IX,XI::<br>3I⊞⊡I3"₹3>I‰m"¥I⊞8 | : ;::   ::: ::: ::: ::: :::: :::::::::: |            |     |       |         |
|---------------------------------------|------------------------------------------|-----------------------------------------|------------|-----|-------|---------|
|                                       |                                          |                                         |            |     |       |         |
| For some roles, you can assign only o | one contact.                             |                                         |            |     |       |         |
| * Role                                | * Name                                   | Organization                            | Work phone | Fax | Email |         |
| Project Director                      | Type to search                           |                                         |            |     |       | •       |
|                                       | Required                                 |                                         |            |     |       |         |
| Project Primary Manager               | Type to search                           |                                         |            |     |       | •       |
|                                       | Required                                 |                                         |            |     |       |         |
|                                       |                                          |                                         |            |     | Net   | w row ( |
|                                       |                                          |                                         |            |     |       |         |
|                                       |                                          |                                         |            |     |       |         |

## ▼ PROCESS

- 14) Once all the necessary Contacts have been added, update the information on the Scope tab
  - Click the Scope tab

<<Upon clicking, the Scope tab will open in the same screen>>

| Capital Projec | Capital Project: 1001814-Law AV Infra Upgrade 2022 |                                  |                     |                               |                              |                    |
|----------------|----------------------------------------------------|----------------------------------|---------------------|-------------------------------|------------------------------|--------------------|
| Genera         | Scope ed 14 Budget                                 | Procurement Cash Flow Contacts   | Closeout Security   | Notifications Notes & Documen | Activate Calculate Save Save | & Close More X     |
| (Optional): A  | Aaintain a list of Contacts and thei               | r roles for the Capital Project. |                     |                               |                              | <b>A</b>           |
| Conta          | acts                                               |                                  |                     |                               | Ad                           | Id Person   Remove |
|                |                                                    |                                  |                     |                               | Apply Filters Clear Filters  | S & ¥              |
| · ·            | Role                                               | Person                           | Work Phone          | Fax                           | Email                        | Primary Or         |
|                | Contains                                           | Contains                         | Contains            | Contains                      | Contains                     | Contair            |
|                | Manager                                            | Humphrey,Bonnie Lee              | 847/467-7864        |                               | b-humphrey@northwestern.edu  | Faciliti           |
|                | Project Director                                   | Stone,David B                    | 847/467-6160        |                               | david.stone@northwestern.edu | Facilitie          |
|                | Project Primary Manager                            | Beall,Michelle Lagdan            | 847/467-4505        |                               | m-beall@northwestern.edu     | Facilitie 👻        |
| < ▶ <          |                                                    |                                  |                     |                               |                              | •                  |
| ltems per      | page: 10 🗸 1 - 3 of 3 i                            | tems                             |                     |                               | 1 of 1                       | pages 🔹 🕨          |
| - Conta        | acts Description                                   |                                  |                     |                               |                              |                    |
| Font Family    | Font Size     Paragraph                            |                                  |                     | :   := <b>:</b> =             |                              |                    |
| 🔏 🗈 🕰          |                                                    | ▋▋▎▋▝▋▝▖▅▖▎▓▖▄▘▝▌▏               | ;= ;=  =- = = =<br> | 1   27- <b>17</b> -           |                              |                    |
|                |                                                    |                                  |                     |                               |                              |                    |
|                |                                                    |                                  |                     |                               |                              |                    |
|                |                                                    |                                  |                     |                               |                              | •                  |
|                |                                                    |                                  |                     |                               |                              |                    |

PROJECT RECORD > CONTACTS TAB

NOW VIEWING

## ▼ IMPORTANT

| 6                  |              |
|--------------------|--------------|
| $\left( A \right)$ | $\mathbb{N}$ |
| Æ                  |              |
|                    |              |

**V** PROCESS

15) Enter the Project Description in the text

Scope

Font Family **•** Font Size

Site Gross Area

Project Gross Construction Area

box of the Scope section

#### NOW VIEWING PROJECT RECORD > SCOPE TAB 🕂 Add To Bookmarks 📄 Print 🕐 Help Capital Project: 1001814-Law AV Infra Upgrade 2022 General Scope Schedule Budget Procurement Cash Flow Contacts Closeout Security Notifications Notes & Documents Save Save & Close More Activate Calculate 15 jonal): Describe the scope of the project. This information is used in Progress Reports and for publishing a project website. ▪ Paragraph • <u>A</u> • 💇 • | B *I* U 🗛 | X, x<sup>2</sup> | Ξ Ξ | Ξ Ξ Ξ | 🗐 🗐 🐰 📭 🕰 🛅 🎉 🕐 🤊 🛯 🗛 🎼 📝 🛛 💷 🔤 🖓 🗛 🖓 🔛 🔤 🛃 Infrastructure upgrades to accommodate updates classroom technology in 8 classrooms- new cabling infrastructure (high and low voltage) for hearing assist, microphone arrays, projections systems, and AV control. Teaching wall modifications including passive ventilation for displays. Classrooms are located in Rubloff, Levy Mayer, and McCormick. 0 acres 0 acres Site Usable Area -Y 0 square-feet 0 square-feet Project Usable Construction Area 0 square-feet

|     | Impacted Area (Effective) |          | 0 squar | e-feet 🔻 |                    |      |             |                       |      |    |      |
|-----|---------------------------|----------|---------|----------|--------------------|------|-------------|-----------------------|------|----|------|
|     | Total Floor Area Ratio    |          | 0       |          |                    |      |             |                       |      |    |      |
| =   | Project Impacted A        | rea      |         |          |                    |      | 2           | elect From Floor Plan | Add  | Re | move |
|     |                           |          |         |          |                    |      | Apply Filte | rs Clear Filters      | S    | ☆  | 101  |
|     | Campus                    | Building | Floo    | or Wing  | Name               | Туре | Hiera       | rchy                  | Area |    |      |
|     |                           |          |         |          | No data to display |      |             |                       |      |    | *    |
| • • | •                         |          |         |          |                    |      |             |                       |      |    | •    |
|     |                           |          |         |          |                    |      |             |                       |      |    |      |

#### ▼ IMPORTANT

• It is important to save the project as you make any changes using the Save button. х

**NOW VIEWING** HOME > CREATE A CAPITAL PROJECT (CONTACTS TAB)

#### ▼ PROCESS

- 16) Scroll down to the **Project Impacted Area** section
  - Click the Add button

<<Upon clicking, the **All Locations** search pop-up will open>>

- 17) Use the available **Column Headers / Search Fields** to sort and filter the list of locations to find the desired Building, Floor(s), or Space(s)
- 18) Once you have found the desired locations, click on the corresponding **check boxes**

19) Click **OK** to select

<<Repeat for <u>all</u> impacted spaces or floors>>

#### V IMPORTANT

• It is important to save the project as you make any changes using the **Save** button.

| ital Project: 10018   | 314-Law AV Infra Upgrade 20 | 22                  |                            |                                  |                      | Add To Bookmar         | ks 🔚 Print 🤅 |
|-----------------------|-----------------------------|---------------------|----------------------------|----------------------------------|----------------------|------------------------|--------------|
| General Scope         | e Schedule Budget Pro       | ocurement Cash Flow | Contacts Closeout Security | Notifications Notes & Documen    | Activate Calc        | ulate Save Save & Clo  | se More 🗸    |
| Site Informa          | ation                       |                     |                            |                                  |                      |                        |              |
| Site G                | Gross Area                  | 0 acres             | <b>V</b>                   | Site Usable Area                 | 0 acr                | res 🔽                  |              |
| roject Gross Construc | tion Area                   | 0 square-feet       | ×                          | Project Usable Construction Area | 0 squ                | uare-feet 🔹            |              |
| Impacted Area (I      | Effective)                  | 0 square-feet       | ۲                          |                                  |                      |                        |              |
| Total Floor A         | area Ratio                  | 0                   |                            |                                  |                      | 16                     |              |
| Project Imp           | acted Area                  |                     |                            |                                  | 2                    | Select From Floor Plan | dd Remove    |
|                       |                             |                     |                            |                                  | Apply Filte          | ers Clear Filters      | ) 🕁 🛛        |
|                       |                             |                     |                            |                                  | 19 ОК 🗸              | / Cancel ×             |              |
| ► ◀ All               | Locations                   |                     |                            | Apply F                          | ilters Clear Filters | 3 ☆ ±                  | •            |
| of 0 ite              | Campus                      | Building            | Floor                      | Wing                             | Name                 | уре                    |              |
| Par                   | Contains                    | Contains            | Contains                   | Contains                         | Contains             | Contains               |              |
| Total                 | Chicago Campus              | Gary Law Library    |                            |                                  | Gary Law Library     | Building               |              |
| andicap               | Chicago Campus              | Gary Law Library    | 01                         | (                                | 01                   | Floor                  |              |
| 18                    | Chicago Campus              | Gary Law Library    | 01                         | (                                | 00119                | Space                  |              |
| <u> </u>              | Chicago Campus              | Gary Law Library    | 01                         | (                                | 00120                | Space                  | L            |
|                       | Chicago Campus              | Gary Law Library    | 01                         | (                                | 00120A               | Space                  |              |
|                       | Chicago Campus              | Gary Law Library    | 01                         | (                                | 00120B               | Space                  |              |
|                       | Chicago Campus              | Garv I aw I ibrarv  | 01                         |                                  | 00121                | Space                  |              |
| lterr                 | ns per page: 50 🗸           | 1 - 50 of 128 iten  | ns                         |                                  | 1 of 3               | pages 🔹 🕨              |              |

NOW VIEWING PROJECT RECORD > SCOPE TAB

## ▼ PROCESS

20) Once you add the add the Impacted Area(s), the square-footage information is automatically calculated under the Site Information section 

| General <b>Scope</b> Sch             | edule Budget Procurer | ment Cash Flow Contacts                | Closeout Security | Notifications Notes & Documen    | Activate Ca           | Iculate Save Save & Close M  | ore 🔽  |
|--------------------------------------|-----------------------|----------------------------------------|-------------------|----------------------------------|-----------------------|------------------------------|--------|
| Site Information     Site Gross Area | 1                     | 0 acres                                | Y                 | Site Usable Area                 | 0 a                   | cres 🔻                       |        |
| Project Gross Construction Area      | 40816.990             | 09 square-feet<br>10816.9909 square-fe | et                | Project Usable Construction Area | 0 sa                  | quare-feet                   |        |
| <ul> <li>Project Impacted</li> </ul> | Area                  |                                        |                   |                                  | (                     | Select From Floor Plan   Add | Remove |
|                                      |                       |                                        |                   |                                  | Apply Filters         | Clear Filters Ġ 🏠 🛓          | , 101  |
| Campus                               | Building              | Floor                                  | Wing              | Name                             | Туре                  | Hierarchy                    |        |
| Chicago Campus                       | Gary Law Library      |                                        |                   | Gary Law Library                 | Project Impacted Area | \Locations\Chicago C         | amp 🕻  |
|                                      |                       |                                        |                   |                                  |                       |                              |        |
|                                      |                       |                                        |                   |                                  |                       |                              | •      |
| - 1 of 1 items                       |                       |                                        |                   |                                  |                       |                              |        |
| <ul> <li>Parking</li> </ul>          |                       |                                        |                   |                                  |                       |                              |        |
| Parking Design                       | Y                     |                                        |                   | Parking Ratio                    | 0                     |                              |        |
| Total Parking Spaces                 | 0                     |                                        |                   | Covered Parking Space            | 0                     |                              |        |
| ctivate Calculate Save               | e Save & Close More   | x                                      |                   |                                  |                       |                              |        |
|                                      |                       |                                        |                   |                                  |                       |                              |        |

#### V IMPORTANT

• It is important to save the project as you make any changes using the **Save** button.

|                                                                                     |                                                                          |                                                                  | NOW                                                     | VIEWING PROJEC                                         | CT RECORD > SCOPE TAB                                              |                                  |                  |                   |             |        |        |
|-------------------------------------------------------------------------------------|--------------------------------------------------------------------------|------------------------------------------------------------------|---------------------------------------------------------|--------------------------------------------------------|--------------------------------------------------------------------|----------------------------------|------------------|-------------------|-------------|--------|--------|
| ▼ PROCESS                                                                           | Capital Project: 1001814-Law A                                           | V Infra Upgrade 2022                                             |                                                         |                                                        |                                                                    |                                  |                  | Add To Bo         | okmarks     | Print  | 🕐 Help |
| 21) Once all the Scope information has been added, click on the <b>Schedule</b> tab | General Scope Sched<br>(Optional): Describe the scope                    | of the project. This inform                                      | ent Cash Flow Coni                                      | acts Closeout S<br>ess Reports and for p               | ecurity Notifications Notes & Docu<br>ublishing a project website. | men 主 🗧 Activate                 | Calculate        | Save Save 8       | £ Close     | More 🗸 | ×      |
|                                                                                     | Font Family  Font Size                                                   | Paragraph 🔹 🛕 🔹 🔩 🖛                                              | -   <b>B <i>I</i> <u>U</u> ↔   ×,</b>                   | х <sup>2</sup>   ІІІ ўІІ   ІІІ ІІІ ІІІ ІІІ ІІІ ІІІ ІІІ | ■ ■   ∉ ≇<br>  @                                                   |                                  |                  |                   |             |        | 1      |
|                                                                                     | Infrastructure upgrades to accomr<br>modifications including passive ver | nodate updates classroom teo<br>ntilation for displays. Classroo | chnology in 8 classrooms-<br>oms are located in Rubloff | new cabling infrastruct<br>Levy Mayer, and McCo        | ure (high and low voltage) for hearing ass<br>mick.                | ist, microphone arrays, projecti | ons systems, and | d AV control. Tea | aching wall |        |        |
|                                                                                     | Site Information                                                         |                                                                  |                                                         |                                                        |                                                                    |                                  |                  |                   | -           |        | -1     |
|                                                                                     | Site Gross Area                                                          | 0                                                                | acres                                                   |                                                        | Site Usable Area                                                   |                                  | acres            | +                 | ÷           |        |        |
|                                                                                     | Impacted Area (Effective)                                                | 0                                                                | square-feet                                             | ·                                                      | Project Usable Construction Area                                   |                                  | square-ree       | · <b>L</b>        | •           |        |        |
|                                                                                     | Total Floor Area Ratio                                                   | 0                                                                | ]                                                       |                                                        |                                                                    |                                  |                  |                   |             |        |        |
|                                                                                     | Project Impacted Ar                                                      | ea                                                               |                                                         |                                                        |                                                                    |                                  | Select Fro       | om Floor Plan     | Add         | Remo   | e      |
|                                                                                     |                                                                          |                                                                  |                                                         |                                                        |                                                                    | 100                              |                  |                   | 5           | ~      |        |
|                                                                                     |                                                                          |                                                                  |                                                         |                                                        |                                                                    | Арр                              | y Filters (      | lear Filters      | G           | ы      | DI     |
|                                                                                     | Campus                                                                   | Building                                                         | Floor                                                   | Wing                                                   | Name                                                               | Туре                             | Hierarchy        | Llear Filters     | G<br>Area   | ы      | DI     |
|                                                                                     | Campus                                                                   | Building                                                         | Floor                                                   | Wing                                                   | Name<br>o data to display                                          | Туре                             | Hierarchy        | Llear Filters     | Gi<br>Area  | Ц      |        |

#### V IMPORTANT

• It is important to save the project as you make any changes using the **Save** button.

| NOW VIEWING | PROJECT RECORD : | SCHEDULE TAB |
|-------------|------------------|--------------|
|             |                  |              |

#### ▼ PROCESS

From the Schedule tab,

- 22) Adjust the **Plan Start** date, which represents the initiation of the project.
- 23) Adjust the **Substantial Completion** date, which represents the date the construction is to be completed.
- 24) Adjust the Anticipated Financial End date, which represents the date when all financial transactions should be completed and processed.

| apital Proj                                                                                         | ject:                                                                  | 100181                                                                         | .4-Law AV Inf                                                                              | ra Upgrade                                                                         | 2022                                                                                                    |               |                                                                                                    |                                                                                                    |                                                                                                    |                                                                       |                                                                                                    |           |                           | <b>t</b>  | Add To Bookmarks | Print   |      |
|----------------------------------------------------------------------------------------------------|------------------------------------------------------------------------|--------------------------------------------------------------------------------|--------------------------------------------------------------------------------------------|------------------------------------------------------------------------------------|----------------------------------------------------------------------------------------------------|---------------|----------------------------------------------------------------------------------------------------|----------------------------------------------------------------------------------------------------|----------------------------------------------------------------------------------------------------|-----------------------------------------------------------------------|----------------------------------------------------------------------------------------------------|-----------|---------------------------|-----------|------------------|---------|------|
| Gene                                                                                                | ral                                                                    | Scope                                                                          | Schedule                                                                                   | Budget                                                                             | Procurement                                                                                                    | Cash Flow     | Contacts                                                                                                    | Closeout                                                                                                    | Security No                                                                                                    | tifications                                                           | Notes 🕨 🕇                                                                                                    | Activ     | ate Calcul                | te Save   | Save & Close     | More    |      |
| Optional)                                                                                           | : Pro                                                                  | vide ger                                                                       | neral informa                                                                              | tion concer                                                                        | ning the proje                                                                                                    | ect schedule, | project task                                                                                                  | s and assum                                                                                                    | otions.                                                                                                    |                                                                       |                                                                                                    |           |                           |           |                  |         |      |
| - Sur                                                                                               | nma                                                                    | arv                                                                            |                                                                                            |                                                                                    |                                                                                                    |               |                                                                                                    |                                                                                                    | 23                                                                                                    |                                                                       |                                                                                                    |           |                           |           |                  |         |      |
| 22                                                                                                  | 🖈 Pla                                                                  | an Start                                                                       | 09/21/2023                                                                                 |                                                                                    |                                                                                                    |               |                                                                                                    | 25 🕄 👌                                                                                                    | * Subst                                                                                                    | antial Compl                                                          | etion 05/3                                                                                                    | 1/2024    |                           |           |                  | 25      | 25 6 |
| Actua                                                                                               | al Star                                                                | rt                                                                             |                                                                                            |                                                                                    |                                                                                                    |               |                                                                                                    | 25 🛞                                                                                                    | * Antici                                                                                                    | pated Financ                                                          | cial End 05/                                                                                                    | 31/2024   |                           |           |                  | 25      | C    |
| Calculate                                                                                           | d Star                                                                 | rt 07/08                                                                       | 8/2022                                                                                     |                                                                                    |                                                                                                    |               |                                                                                                    |                                                                                                    | Cal                                                                                                    | ulated End                                                            | 10/25/2022                                                                                                    |           |                           |           |                  |         |      |
| 🗶 Tim                                                                                               | e Zon                                                                  | ₀ (GMT                                                                         | -6) Central                                                                                | Time (US, (                                                                        | Canada) [US/C                                                                                                    | Central]      |                                                                                                    | $\rho$                                                                                                    | 24<br>* Culate Pr                                                                                                    | oject From                                                            | Start                                                                                                    |           |                           |           |                  |         |      |
| Pro                                                                                                 | ject                                                                   | Tasks                                                                          | Gantt                                                                                      |                                                                                    |                                                                                                    |               |                                                                                                    |                                                                                                    | -                                                                                                    |                                                                       |                                                                                                    |           |                           |           |                  |         |      |
| = Pro                                                                                               | oject                                                                  | Tasks                                                                          | Gantt                                                                                      |                                                                                    | Zoom to mor                                                                                                    | nt 🖻 🔍 🔍      | •••• 🗆 Shor                                                                                                   | w Baseline                                                                                                    | 0                                                                                                    |                                                                       |                                                                                                    |           |                           |           |                  |         |      |
| = Pro                                                                                               | oject                                                                  | Tasks                                                                          | Gantt<br>9 🕂 🎼 📘<br>Task Name                                                              |                                                                                    | Zoom to more Planned St                                                                                                 | nt 🖻 🔍 🔍      | • <b>Q</b> • □ Shore                                                                                          | w Baseline<br><b>nd</b>                                                                                                    | Planned D                                                                                                    | uration                                                               | То                                                                                                    | July 2022 | e Au                      | gust 2022 | Septemb          | er 2022 |      |
| = Pro                                                                                               | oject                                                                  | : Tasks<br>ID €<br>85470                                                       | Gantt                                                                                      | 0 Initial Re                                                                       | Zoom to more Planned St                                                                                                 | nt 🖻 🔍 🔍      | • <b>••</b> □ Sho<br>Planned E<br>07/26/2022                                                                  | w Baseline<br>nd<br>2 14:56:3:22                                                                                                 | Planned E                                                                                                    | <b>Puration</b><br>Days 23 H                                          | To<br>oui 8(                                                                                                    | July 2022 | Au                        | gust 2022 | Septemb          | er 2022 |      |
| = Pro                                                                                               | <b>oject</b>                                                           | : Tasks<br>ID €<br>85470                                                       | Gantt                                                                                      | 0 Initial Re                                                                       | Zoom to mor<br>Planned St<br>07/08/2022<br>07/26/2022                                                                   | nt 🖻 🔍 🔍      | •••• □ Shore<br>Planned E<br>07/26/2022<br>08/09/2022                                                         | w Baseline<br>nd<br>2 14:56:3:<br>2 14:56:3:                                                                                     | Planned D<br>2 Weeks 3<br>2 Weeks 3                                                                                                    | <b>Puration</b><br>Days 23 H                                          | <b>To</b><br>oui 8(<br>8(                                                                                                    | July 2022 | Au                        | gust 2022 | Septemb          | er 2022 |      |
| Pro                                                                                                 | oject                                                                  | <b>Tasks ID</b> € <sup>1</sup> 85470 85470 85470                               | Gantt Gantt Task Name Phase 0 Phase 1 Phase 2.                                             | D Initial Re<br>D Feasibilit                                                       | Zoom to mor<br>Planned St<br>07/08/2022<br>07/26/2022<br>08/09/2022                                                     | nt 🔽 🔍 🗬      | <ul> <li>Show</li> <li>Planned E</li> <li>07/26/2022</li> <li>08/09/2022</li> <li>08/29/2022</li> </ul>       | w Baseline<br>nd<br>2 14:56:3, 2<br>2 14:56:3, 2<br>2 14:56:3, 2                                                                 | <ul> <li>Planned E</li> <li>2 Weeks 3</li> <li>2 Weeks</li> <li>2 Weeks 6</li> </ul>                                                              | <b>Duration</b><br>Days 23 H<br>Days                                  | To           out         8(           8(           8(                                                                                                    | July 2022 | - Au<br>                  | gust 2022 | Septemb          | er 2022 |      |
| Pro     #     #     #     #     #     #     #     #     #     #                                     | oject<br><b>⇒</b><br>0<br>0<br>0<br>0<br>0                             | <b>ID</b> (10) (10) (10) (10) (10) (10) (10) (10)                              | Gantt<br>Task Name<br>Phase 0.<br>Phase 1.<br>Phase 2.<br>Phase 3.                         | 0 Initial Re<br>D Feasibilit<br>D Design<br>D Construct                            | Zoom to mor<br>Planned St<br>07/08/2022<br>07/26/2022<br>08/09/2022<br>t 08/29/2022                                     | nt 🖻 🔍 🤤      | •••• □ Shore<br>Planned E<br>07/26/2022<br>08/09/2022<br>08/29/2022<br>09/13/2022                             | w Baseline<br>nd<br>2 14:56:3: 2<br>2 14:56:3: 2<br>2 14:56:3: 2<br>2 14:56:3: 2                                                 | <ul> <li>Planned E</li> <li>2 Weeks 3</li> <li>2 Weeks</li> <li>2 Weeks 6</li> <li>2 Weeks 6</li> <li>2 Weeks 2</li> </ul>                        | Duration<br>Days 23 H<br>Days<br>3 Hours                              | To           oui         8(           8(           8(           8(           8(                                                                                                    | July 2022 | - Au<br>*_<br>I+-<br>I_→_ | gust 2022 | Septemb          | er 2022 |      |
| Pro     #     #     #     #     #     #     #     #     #     #     #     #     #     #     #     # | oject<br>⇒<br>0<br>0<br>0<br>0<br>0<br>0<br>0<br>0<br>0<br>0<br>0<br>0 | <b>ID S</b><br>85470<br>85470<br>85470<br>85470<br>85470<br>85470<br>85470     | Gantt<br>Task Name<br>Phase 0.<br>Phase 1.<br>Phase 1.<br>Phase 2.<br>Phase 3.<br>Phase 4. | 0 Initial Re<br>0 Feasibilit<br>0 Design<br>0 Construc<br>0 Construc               | Zoom to mor<br>Planned St<br>07/08/2022<br>07/26/2022<br>08/09/2022<br>t 08/29/2022<br>t 09/13/2022                     | nt 🗹 🔍 🗬      | • • • • □ Show<br>Planned E<br>07/26/2022<br>08/09/2022<br>08/29/2022<br>09/13/2022<br>09/27/2022             | w Baseline<br>nd<br>2 14:56:3: 2<br>2 14:56:3: 2<br>2 14:56:3: 2<br>2 14:56:3: 2<br>2 14:56:3: 2                                 | <ul> <li>Planned E</li> <li>2 Weeks 3</li> <li>2 Weeks 4</li> <li>2 Weeks 6</li> <li>2 Weeks 23</li> <li>1 Week 6 E</li> </ul>                    | Days 23 H<br>Days<br>3 Hours<br>Days 23 Ho                            | To           out         80           80         80           80         80           80         80           80         80           80         80                                                                                                    | July 2022 | • Au                      | gust 2022 | Septemb          | er 2022 |      |
| Pro     #     #     #     #     #     #     #     #     #     #     #     #     #     #     #     # | iject                                                                  | ID € 1<br>85470<br>85470<br>85470<br>85470<br>85470<br>85470<br>85470<br>85470 | Gantt  Gantt  Task Name Phase 0. Phase 1. Phase 2. Phase 3. Phase 4. Phase 5.              | 0 Initial Re<br>0 Feasibilit<br>0 Design<br>0 Construc<br>0 Construc<br>0 Operatio | Zoom to mor<br>Planned St<br>c 07/08/2022<br>y 07/26/2022<br>08/09/2022<br>t 08/29/2022<br>t 08/29/2022<br>t 09/13/2022 | nt 🖬 🖣 🤤      | • • • □ Shor<br>Planned E<br>07/26/2022<br>08/09/2022<br>08/29/2022<br>09/13/2022<br>09/27/2022<br>10/11/2022 | w Baseline<br>nd<br>2 14:56:3; 2<br>2 14:56:3; 2<br>2 14:56:3; 2<br>2 14:56:3; 2<br>2 14:56:3; 2<br>2 14:56:3; 2<br>2 14:56:3; 2 | <ul> <li>Planned E</li> <li>2 Weeks 3</li> <li>2 Weeks 4</li> <li>2 Weeks 6</li> <li>2 Weeks 6</li> <li>1 Week 6 E</li> <li>1 Week 6 E</li> </ul> | Days 23 H<br>Days 23 H<br>Days<br>3 Hours<br>Days 23 Ho<br>Days 23 Ho | To           oui         8(           8(         8(           8(         8(           8(         8(           8(         8(           8(         8(           8(         8(           8(         8(           8(         8(           8(         8(           8(         8( | July 2022 | - Au<br>→<br>             | gust 2022 | Septemb          | er 2022 |      |

▶ 4

#### V IMPORTANT

- For additional information about the Gantt Chart, please refer to the Gantt Chart Functionality job guide.
- For additional information about how to request Work Tasks and POs, please refer to the **Request Procedures** job guide attached to the Facilities Finance email.

| Gene                                                                                        | ral Scope                                                                                                    | Schedule                                                                                                  | Budget                                                                    | Procurement                                                                                      | Cash Flow                                                                                                    | Contacts (                                                                                                    | Closeout                                                                                | Security N                                                                                                    | Notifications                                                                 | Notes 12                                                                                                    | Activat  | te Cal                 | lcu 26                 | Save ve &  | t Close       |
|---------------------------------------------------------------------------------------------|----------------------------------------------------------------------------------------------------|----------------------------------------------------------------------------------------------------|---------------------------------------------------------------------------|--------------------------------------------------------------------------------------------------|----------------------------------------------------------------------------------------------------|----------------------------------------------------------------------------------------------------|-----------------------------------------------------------------------------------------|----------------------------------------------------------------------------------------------------|-------------------------------------------------------------------------------|----------------------------------------------------------------------------------------------------|----------|------------------------|------------------------|------------|---------------|
| (Optional)                                                                                  | : Provide ger                                                                                                    | eral informat                                                                                             | ion concer                                                                | ning the proje                                                                                   | ct schedule,                                                                                                    | project tasks                                                                                                    | and assum                                                                               | ptions.                                                                                                    |                                                                               |                                                                                                    |          |                        |                        |            |               |
| - Su                                                                                        | mmary                                                                                                    |                                                                                                    |                                                                           |                                                                                                  |                                                                                                    |                                                                                                    |                                                                                         |                                                                                                    |                                                                               |                                                                                                    |          |                        |                        |            |               |
| Pla                                                                                         | in Start 07/08                                                                                                    | 3/2022                                                                                                    |                                                                           |                                                                                                  |                                                                                                    |                                                                                                    | 25                                                                                      |                                                                                                    | Plan End                                                                      |                                                                                                    |          |                        |                        |            |               |
| Actu                                                                                        | al Start                                                                                                    |                                                                                                    |                                                                           |                                                                                                  |                                                                                                    |                                                                                                    | 25                                                                                      |                                                                                                    | Actual End                                                                    |                                                                                                    |          |                        |                        |            |               |
| Calculate                                                                                   | ed Start 07/08                                                                                                    | 8/2022                                                                                                    |                                                                           |                                                                                                  |                                                                                                    |                                                                                                    |                                                                                         | Ca                                                                                                    | alculated End                                                                 | 10/25/202                                                                                                    | 2        |                        |                        |            |               |
|                                                                                             | (C) 11 T                                                                                                    | 6) Control T                                                                                              | ime (US_C                                                                 | anada) [US/C                                                                                     | entrall                                                                                                    |                                                                                                    | PB                                                                                      | * Calculate                                                                                                    | Project From                                                                  | Start                                                                                                    |          |                        |                        |            |               |
| * Tim                                                                                       |                                                                                                    | Gantt                                                                                                    |                                                                           | Zoom to mon                                                                                      | nt 🗖 🔍 🔍                                                                                                    | •••• □ Show                                                                                                    | / Baseline                                                                              |                                                                                                    | Duration                                                                      | Ta                                                                                                    | h.h. 000 |                        | A                      |            |               |
| * Tim<br>Pro                                                                                | pject Tasks<br>Diject Tasks<br>Diject Tasks<br>Diject Tasks<br>Diject Tasks                                                                                                    | Gantt<br>Gantt<br>Gask Name                                                                               |                                                                           | Zoom to mon                                                                                      | art 🖯                                                                                                    | • • • □ Show<br>Planned En                                                                                                    | / Baseline                                                                              | Compared     Compared                                                                                                    | Duration                                                                      | То                                                                                                    | July 202 | 22                     | August 202             | 22 Sep     | ptember       |
| * Tim<br>Pro<br>* 19<br>* 9<br>* 9<br>*<br>*<br>*                                           | pject Tasks                                                                                                    | Gantt                                                                                                    | ) Initial Re                                                              | Zoom to mon<br>Planned Sta<br>07/08/2022                                                         | art €<br>14:56:3• 25                                                                                                    | • <b>••</b> □ Show<br>Planned En<br>07/26/2022                                                                                                    | / Baseline<br>d<br>14:56:3.                                                             | Planned                                                                                                    | Duration<br>3 Days 23 H                                                       | To<br>four 8(                                                                                                    | July 202 | 22                     | August 202             | 22 Sep     | ptember       |
| * Tim                                                                                       | oject Tasks<br>→ → → ← ←<br>→ → → ←<br>→ → → → →<br>→ → → → →<br>→ → → → → → → →                                                                                                    | Gantt<br>Gantt<br>Gask Name<br>Phase 0.0<br>Phase 1.0                                                     | ) Initial Rea                                                             | Zoom to mon<br>Planned Sta<br>: 07/08/2022<br>: 07/26/2022                                       | nt 🖻 🔍 🔍                                                                                                    | • <b>Q</b> □ Show<br><b>Planned En</b><br>07/26/2022<br>08/09/2022                                                                                                   | / Baseline<br>dd<br>14:56:34<br>14:56:34                                                | <ul> <li>Planned</li> <li>2 Weeks</li> <li>2 Weeks</li> </ul>                                                                       | <b>Duration</b><br>3 Days 23 H                                                | <b>To</b><br>Hour 8(<br>8(                                                                                                    | July 202 | 22<br>■+<br>→ <b>□</b> | August 202             | 22 Sep     | ptember       |
| * Tim                                                                                       | Dject Tasks                                                                                                    | Gantt<br>Gantt<br>Fask Name<br>Phase 0.0<br>Phase 1.0<br>Phase 2.0                                        | ) Initial Re<br>) Feasibility<br>) Design                                 | Zoom to mon<br>Planned Sta<br>07/08/2022<br>07/26/2022<br>08/09/2022                             | 11 	 • • • • • • • • • • • • • • • • • •                                                                                                    | • <b>Q</b> D Show<br><b>Planned En</b><br>07/26/2022<br>08/09/2022<br>08/29/2022                                                                                     | / Baseline<br>d<br>14:56:3(<br>14:56:3)<br>14:56:3(                                     | <ul> <li>Planned</li> <li>2 Weeks</li> <li>2 Weeks</li> <li>2 Weeks</li> <li>2 Weeks</li> </ul>                                     | Duration<br>3 Days 23 H<br>6 Days                                             | <b>To</b><br>Houi 8(<br>8(<br>8(                                                                                                    | July 202 | 22<br>■+<br>→          | August 202<br>_+<br>→  | 22 Sep     | ptember       |
| * Tim                                                                                       | ject Tasks     ject Tasks     j | Gantt<br>Gantt<br>Fask Name<br>Phase 0.0<br>Phase 1.0<br>Phase 2.0<br>Phase 3.0                           | ) Initial Real<br>) Feasibility<br>) Design<br>) Construct                | Zoom to mon<br>Planned Sta<br>07/08/2022<br>07/26/2022<br>08/09/2022<br>08/29/2022               | art ♀<br>14:56:3: 3<br>14:56:3: 3<br>14:56:3: 3<br>14:56:3: 3<br>14:56:3: 3<br>14:56:3: 3                                                                                                    | <ul> <li>Show</li> <li>Planned En</li> <li>07/26/2022</li> <li>08/09/2022</li> <li>08/29/2022</li> <li>09/13/2022</li> </ul>                                         | / Baseline<br>dd<br>14:56:34<br>14:56:34<br>14:56:34<br>14:56:34                        | <ul> <li>Planned</li> <li>2 Weeks</li> <li>2 Weeks</li> <li>2 Weeks</li> <li>2 Weeks</li> <li>2 Weeks</li> <li>2 Weeks</li> </ul>   | Duration<br>3 Days 23 H<br>6 Days<br>23 Hours                                 | To<br>Houi 8(<br>8(<br>8(<br>8(<br>8(                                                                                                    | July 202 | 22<br>■+-<br>-><br>    | August 202<br>_+_<br>→ | 22 Sep<br> | ptember       |
| * Tim                                                                                       | Piject Tasks       ⇒     ⇒       ⇒     ⇒       ⇒     ⇒       ↓     ⇒       ↓     ↓       ↓     ↓       ↓     ↓       ↓     ↓       ↓     ↓       ↓     ↓       ↓     ↓       ↓     ↓       ↓     ↓       ↓     ↓       ↓     ↓       ↓     ↓       ↓     ↓       ↓     ↓       ↓     ↓       ↓     ↓       ↓     ↓       ↓     ↓       ↓     ↓       ↓     ↓       ↓     ↓       ↓     ↓       ↓     ↓       ↓     ↓       ↓     ↓       ↓     ↓       ↓     ↓       ↓     ↓       ↓     ↓       ↓     ↓       ↓     ↓       ↓     ↓       ↓     ↓       ↓     ↓       ↓     ↓       ↓     ↓       ↓     ↓       ↓     ↓       ↓     ↓       ↓     ↓       ↓                                                                                                    | Gantt<br>Gantt<br>Phase 0.0<br>Phase 1.0<br>Phase 2.0<br>Phase 3.0<br>Phase 4.0                           | ) Initial Red<br>) Feasibility<br>) Design<br>) Construct                 | Zoom to mon<br>Planned Sta<br>07/08/2022<br>07/26/2022<br>08/09/2022<br>08/29/2022<br>09/13/2022 | art<br>14:56:3, 25<br>14:56:3, 25<br>14:56:36<br>14:56:36 | <ul> <li>Show</li> <li>Planned En</li> <li>07/26/2022</li> <li>08/09/2022</li> <li>08/29/2022</li> <li>09/13/2022</li> <li>09/27/2022</li> </ul>                     | / Baseline<br>d<br>14:56:34<br>14:56:34<br>14:56:34<br>14:56:35<br>14:56:35<br>14:56:35 | <ul> <li>Planned</li> <li>2 Weeks</li> <li>2 Weeks</li> <li>2 Weeks</li> <li>2 Weeks</li> <li>2 Weeks</li> <li>1 Week 6</li> </ul>  | Duration<br>3 Days 23 H<br>6 Days<br>23 Hours<br>5 Days 23 Hours              | To<br>Hour 8(<br>8(<br>8(<br>8(<br>8(<br>8(<br>8(<br>8(                                                                                                    | July 202 | 22<br>■+<br>→          | August 202<br>↓<br>→   | 22 Sep     | ptember       |
| * Tim<br>Pro<br>#<br>* * *<br>*<br>*<br>*<br>*<br>*<br>*<br>*<br>*<br>*<br>*<br>*<br>*<br>* | ject Tasks     ject Tasks     j | Gantt<br>Gantt<br>Fask Name<br>Phase 0.0<br>Phase 1.0<br>Phase 2.0<br>Phase 3.0<br>Phase 4.0<br>Phase 5.0 | ) Initial Real<br>) Feasibility<br>) Design<br>) Construct<br>) Operation | Zoom to mon<br>Planned Sta<br>07/08/2022<br>07/26/2022<br>08/09/2022<br>08/29/2022<br>09/13/2022 | art ♀<br>14:56:3: 25<br>14:56:3: 25<br>14:56:3: 25<br>14:56:3: 25<br>14:56:3: 25<br>14:56:3: 25                                                                                                    | <ul> <li>Show</li> <li>Planned En</li> <li>07/26/2022</li> <li>08/09/2022</li> <li>08/29/2022</li> <li>09/13/2022</li> <li>09/27/2022</li> <li>10/11/2022</li> </ul> | / Baseline<br>14:56:3.<br>14:56:3.<br>14:56:3.<br>14:56:3.<br>14:56:3.<br>14:56:3.      | <ul> <li>Planned</li> <li>2 Weeks</li> <li>2 Weeks</li> <li>2 Weeks</li> <li>2 Weeks</li> <li>1 Week 6</li> <li>1 Week 6</li> </ul> | Duration<br>3 Days 23 H<br>6 Days<br>23 Hours<br>5 Days 23 Ho<br>5 Days 23 Ho | To           Houri         8(           8(         8(           8(         8(           8(         8(           8(         8(           8(         8(           8(         8(           8(         8(           8(         8(           8(         8(           8(         8(           8(         8(           8(         8(           8(         8(           8(         8( | July 202 | 22<br>■+<br>-><br>     | August 202<br>_+_<br>→ | 22 Sep<br> | ptember<br>↓_ |

## ▼ PROCESS

Once you add all necessary updates to the Project Record,

25) Click the **Save** button

26) Click the Activate button

## IMPORTANT

NOW VIEWING HOME SCREEN (COMPANY FOCUS)

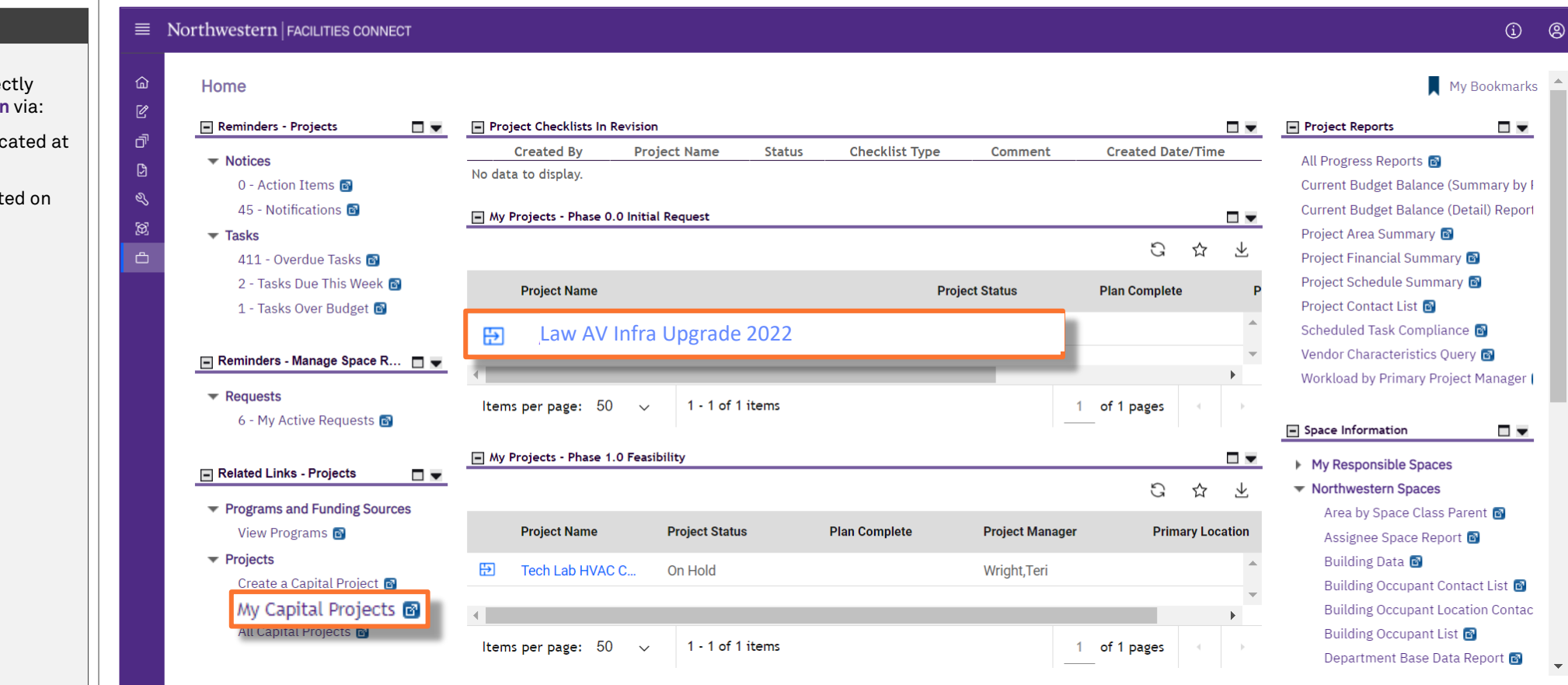

#### ▼ PROCESS

The saved project is now accessible directly from the Facilities Connect Home Screen via:

- The 'My Projects' Phase portlets (located at the center of the screen), or
- The My Capital Projects menu (located on the left side of screen)

#### V IMPORTANT